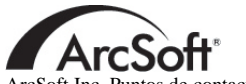

ArcSoft Inc. Puntos de contacto de apoyo al cliente en todo el mundo

### Norteamérica

46601 Fremont Blvd Fremont, CA 94538 Tel.:1.510.440.9901 Fax:1.510.440.1270 Sitio web:www.arcsoft.com C. electrónico: support@arcsoft.com

### Europa

Unit 14, Shannon Industrial Estate Shanon, Co. Clare, Irlanda Tel.:+353 (0) 61-702087 Fax:+353 (0) 61-702001 C. electrónico: eurosupport@arcsoft.com

### Japón

Japan Support Center M.D.S., Inc. IKE Building 3F 5-1-15 Sotokanda, Chiyoda-ku Tokio 101-0021, Japón Tel.:+81-3-3834-5256 Fax:+81-3-5816-4730 Sitio web:www.arcsoft.jp C. electrónico: support@arcsoft.jp

### China

ArcSoft Beijing Representative Office No. 6 South Capital Gym Road Beijing New Century Hotel,#2910 Beijing 100044, China Tel.:8610-68491368 C. electrónico: china@arcsoft.com

### Taiwán

ArcSoft Inc. Taiwan Branch Tel.:+886 (0) 2-27181869 Fax:+886 (0) 2-27190256 C. electrónico: support@arcsoft.com.tw

### Australia

Marketing Results Prop Ltd. P.O. Box 6246 BHBC Baulkham Hills, New South Wales 2153, Australia Tel.:+61 (2) 9899-5728 C. electrónico: support@ supportgroup.com.au Sitio web-www.marketingresults.com.au

### Latinoamérica

Tel. (Brasil):00817-200-0709 Tel (Chile):800-202-797 C. electrónico:latinsupport@arcsoft.com

### Cómo registrarse:

Registre su programa en lí nea en www.arcsoft.com.

### **Guí a de Inicio Rápido:** Escrita por Steve Toribio Maqueta y diseño de Jason Wang

Copyright 2002 de ArcSoft, Inc. Se reservan todos los derechos. ArcSoft Greeting Card Creator es una marca comercial de ArcSoft, Inc. El resto de las marcas y nombres de productos son marcas comerciales o marcas comerciales registradas de sus titulares respectivos. PMGC0001

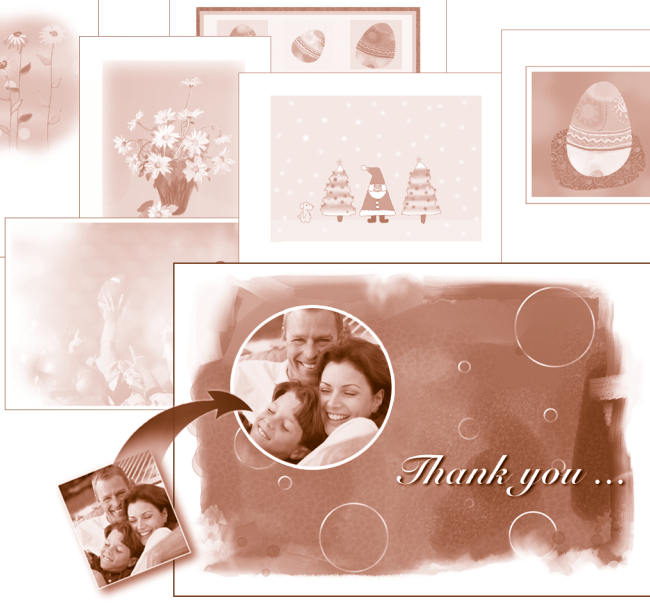

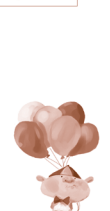

# Greeting Card Creator™

### Windows

10-0-00

El siguiente es un contrato legal de licencia de software entre usted, el usuario final del software, y ArcSoft, Inc.

Lea atentamente este contrato de licencia antes de utilizar el producto. El uso del producto indica que ha leí do este contrato de licencia y se somete a sus condiciones. Si no está de acuerdo con las condiciones, devuelva prontamente el paquete al lugar donde lo adquirió en el plazo de 10 dí as a partir de la fecha de compra y se le reembolsari (ndo su dinero.

Concesión de licencia. Esta licencia le permite utilizar una copia del software que se incluye en este paquete en un solo ordenador. Cada licencia de software permite el uso del programa en un solo ordenador en cualquier momento. El software está en uso cuando se descarga a la RAM os es instala en el disco duro o en otra memoria permanente.

Si el programa se va a instalar en un servidor de red con el único propósito de distribuirlo a otros ordenadores o si se va a instalar y usar el producto en más de un ordenador, se necesita un permiso de licencia múltiple de ArcSoft.

Copyright. El software de este paquete es propiedad de ArcSoft y está protegido por las leyes de Copyright estadounidenses, las disposiciones de tratados internacionales y cualesquiera otras leyes nacionales aplicables. Se debe tratar el software como a cualquier otro material con Copyright (p. ej: libros y grabaciones musicales). Esta licencia no permite alquilar o arrendar el software, y no se deberá copiar el material escrito que acompaña al software (de haberlo).

Garantí a limitada. ArcSoft, Inc., garantiza que el software aquí contenido funcionará en general de acuerdo con la documentación adjunta. No se ofrecen más garantí as. ArcSoft declina cualesquiera otras garantí as, ya sean explí citas o implí citas, incluyendo, pero sin limitarse a, garantí as implí citas de comercialización y apitud para un propósito especí fico, respecto al software, el material escrito que lo acompaña y cualquier hardware incluido (de haberlo).

Declinación de responsabilidad por daños consecuenciales. ArcSoft o sus proveedores no serán responsables, bajo ninguna circunstancia, de cualesquiera daños (incluyendo pero sin limitarse a, daños por pérdidas de beneficios comerciales, interrupción de la actividad comercial, pérdida de información comercial o cualquier otra pérdida de carácter pecuniario) que resulten de la incapicidad de utilizar este software, incluso si se ha notificado a ArcSoft, Inc. de la posibilidad de dichos daños. Dado que algunos estados/algunas jurisdicciones no permiten la exclusión o limitación de daños consecuenciales o perjudiciales, puede que las limitaciones anteriores no sean aplicables en su caso.

Derechos restringidos del gobierno estadounidense. El software y la documentación se suministran con derechos restringidos. La utilización, duplicación o revelación por parte del gobierno de EE.UU. está sujeta a las restricciones que se describen en el subpárrafo (c)(1) (ii) de la cláusula de Derechos de Datos Técnicos y Software de Ordenador de DFARS 252.227-7013 o subpárrafos (c)(1), (2) y (3) de Software de Ordenador Comercial: Derechos Restringidos de 48 CFR 52.227-10, según sea aplicable, y en cualesquiera enmiendas posteriores. El fabricante es ArcSoft, Inc., 46601 Fremont Blvd., Fremont, CA 94538.

Si se ha adquirido este producto en los Estados Unidos, este contrato se rige según las leyes del estado de California; en caso contrario, seaplicarán las leyes locales.

| Descripción general1                                       |   |
|------------------------------------------------------------|---|
| Requisitos del sistema1                                    |   |
| Instalación1                                               |   |
| Inicio del programa2                                       |   |
| Opciones de c. electrónico y de adquisición 3              |   |
| Ábumes                                                     |   |
| Creación de una tarjeta de felicitación6                   |   |
| Paso 1: Seleccionar diseño (incluyendo edición de diseño)7 |   |
| Paso 2: Obtener foto                                       |   |
| Paso 3: Agregar tí tulo 11                                 | 1 |
| Paso 4: Importar clip art12                                | 2 |
| Paso 5: Mostrar interior13                                 | 3 |
| Paso 6: Previsualización de impresión14                    | 4 |
| Guardar15                                                  | 5 |
| Emví o por c. electrónico16                                | 6 |
| Notas acerca de la adquisición/captura de imágenes 16      | 6 |
| Ayuda adicional16                                          | 6 |

Guí a de Inicio Rápido de ArcSoft Greeting Card Creator

### Descripción general

Greeting Card Creator de ArcSoft crea tarjetas de felicitación personalizadas utilizando medios incorporados, así como fotos y texto personales. Estas tarjetas son ideales para todas las ocasiones y se pueden enviar directamente por c. electrónico desde el programa.

### Requisitos del sistema

- Windows 98/ME/2000/XP
- PC basado en Pentium II o equivalente
- 300 Mb de espacio libre en el disco duro
- 64 Mb de RAM (se recomienda 128 Mb)
- Visualizador de color de 16 bits

### Instalación

Inserte el CD de Greeting Card Creator en su lector de CD-ROM. El instalador deberí a iniciarse automáticamente.

Siga las instrucciones de pantalla para completar la instalación. Tome nota de

dónde se instala el programa y dónde se puede encontrar en el menú de Inicio.

Nota: Si el instalador no se inicia automáticamente, tendrá que operarlo manualmente:

1. Haga clic en Inicio>Ejecutar.

2. En el diálogo de Ejecutar, teclee "X:setup.exe". ("X" es la letra asociada con su unidad de CD-ROM. Esta letra varí a entre sistemas.)

- 3. Haga clic en Aceptar.
- 4. Siga las instrucciones de pantalla para completar la instalación.

### Inicio del programa

Haga clic en Inicio.

Seleccione Programas>ArcSoft Greeting Card Creator>Greeting Card Creator. Nota: Los directorios pueden variar entre las diferentes versiones. Controle el proceso de instalación para verificar la ubicación en el menú de Inicio. Así mismo, puede iniciar el programa haciendo clic doble en el icono del escritorio (si está disponible).

El programa podrí a indicarle que seleccione el tipo de papel para su proyecto. Seleccione el tipo en la lista desplegable.

| Bienvenido a<br>Greeting Card Creator de A | ArcSoft |
|--------------------------------------------|---------|
| SELECCIONE EL TIPO DE PAPEL                | T       |
| 🗌 No mostrar de nuevo                      | Aceptar |

Puede cambiar estos valores cuando componga la tarjeta de felicitación. En otras pantallas verá la lista desplegable a lo largo de la parte superior del escritorio.

## Opciones de c. electrónico y adquisición

El programa contiene una pantalla de opciones sencilla que le permite seleccionar el programa de correo electrónico y el dispositivo de adquisición de imágenes preferidos. En la pantalla principal, haga clic en el botón

de Opciones. Aparecerá la ventana de opciones (véase a la derecha).

Elija entre AOL y otro programa que cumpla con MAPI. En la lista desplegable de fuentes de imágenes, elija el dispositivo que va a utilizar para adquirir imágenes (cámaras digitales, escáneres, etc.). Puede cambiar estos valores en cualquier momento.

Opções de correio

Scanner

Correio eletrónico do AOL
Outro correio eletrónico co
com MAPI

### Ábumes

Los "álbumes" se utilizan frecuentemente en los programas de ArcSoft. Se trata básicamente de miniaturas (imágenes pequeñas) que enlazan con los archivos de imágenes reales (u otros). Los álbumes son muy útiles para clasificar y examinar archivos almacenados en el sistema. Piense en los álbumes como grupos de enlaces de la Web. Los enlaces en sí son descriptivos de manera que puede hallar fácilmente lo que busca. Pero los enlaces son simplemente eso... enlaces. Cuando hace clic en ellos, le llevan a otro sitio en la Web. De manera similar, las miniaturas de los álbumes enlazan con los archivos reales. Cuando selecciona una miniatura, el programa llama al archivo real almacenado en el sistema y lo carga en el programa. Diferentes pasos del proceso de creación le ofrecen grupos distintos de álbumes.

Echemos un vistazo a los componentes de los álbumes:

### Lista desplegable de álbumes

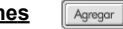

Esta lista desplegable se utiliza para seleccionar el álbum que se desea ver. Para crear un álbum nuevo, seleccione "[Nuevo álbum]."

### Agregar Fondos

Haga clic en este botón para agregar miniaturas al álbum en curso. Aparecerá un diálogo de abrir de Windows estándar. Localice los archivos que desea vincular al álbum, resáltelos y luego haga clic en Abrir desde la ventana.

Nota: Sólo puede agregar archivos a los álbumes personalizados. No puede editar álbumes incluidos en el programa.

### Borrar Borrar

Haciendo clic en este botón puede eliminar el contenido de un álbum de varias maneras. Puede elegir borrar solamente las miniaturas seleccionadas (dejando intactos en su sistema los archivos reales). Alternativamente, puede elegir eliminar la miniatura y borrar el archivo real al que enlaza dicha miniatura. Por último, puede borrar la totalidad del álbum (esto no borrará los archivos reales a los que se hace referencia en el álbum).

# Adquirir Adquirir

Haga clic en este botón para ejecutar el controlador del dispositivo de adquisición de imágenes seleccionado (véase la sección anterior). Una vez que haga esto, siga las instrucciones proporcionadas por el fabricante del dispositivo en cuanto a la adquisición de una imagen y enlácela al álbum.

# Clasificar

Haciendo clic en este botón puede clasificar el contenido de su álbum de alguna de las maneras siguientes: nombre, tipo, tamaño y fecha de archivo. Puede clasificar en orden ascendente o descendente. Sólo tiene que hacer su elección y clic en Aceptar.

### Contenido del álbum

Debajo de la lista desplegable y los botones del álbum, verá el contenido del álbum seleccionado. Haga clic doble sobre una

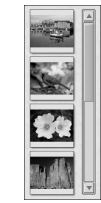

miniatura para colocar dicho archivo en su tarjeta de felicitación. Haga clic con el botón derecho en una miniatura y seleccione "Propiedades" para ver información sobre el archivo al que enlaza la miniatura.

# Creación de una tarjeta de felicitación

Hay seis pasos sencillos para crear una tarjeta de felicitación. Cada paso se lista verticalmente a lo largo del lado izquierdo de la pantalla principal. Sólo tiene que seguir cada uno de los pasos y creará la tarjeta de felicitación en un momento.

- Paso 1: Seleccionar diseño (elija un "diseño" o un tema de tarjeta de felicitación predeterminado o personalizado)
- Paso 2: Obtener foto (coloque una foto personalizada en el anverso de su tarjeta)

Paso 3: Agregar tí tulo (agregue texto al anverso de su tarjeta)

Paso 4: Importar clip art (inserte un clip art para añadir variedad y exclusividad a su tarjeta)

Paso 5: Mostrar interior (visualice y edite el contenido del interior de su tarjeta) Paso 6: Previsualización de impresión (previsualice e imprima su tarjeta)

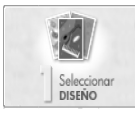

# Paso 1: Seleccionar diseño

El primer paso para crear una tarjeta de felicitación implica seleccionar una imagen para el anverso de la tarjeta que represente el tema o la ocasión. Para seleccionar el diseño de la tarjeta de felicitación:

Haga clic en Seleccionar diseño en la pantalla principal.

Elija la orientación de la tarjeta, bien disposición vertical o apaisada.

En la lista desplegable de álbumes, seleccione el álbum deseado (véase la sección "Álbumes" para aprender más acerca de los mismos).

Haga clic en el diseño que desea usar.

Haga clic en la casilla de "Mejor encaje" para que el programa dé automáticamente el tamaño y orientación al diseño de la tarjeta. (Alternativamente, puede hacer clic y arrastrar el diseño a cualquier ubicación de la tarjeta.)

Para editar el diseño, haga clic en Editar.

Para editar el diseño se dispone de los siguientes comandos:

### <u>Ampliar</u>

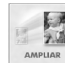

Haga clic en este botón para ampliar el diseño en la tarjeta. Puede hacer clic en esta opción múltiples veces.

# Reducir

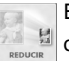

Este comando hace el diseño más pequeño. Puede hacer clic en esta opción múltiples veces.

## <u>Bascular</u>

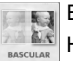

Este comando "bascula" el diseño, creando una imagen especular. Haga clic en este comando para regresar a la orientación original.

# Girar 90°

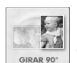

Haciendo clic en este botón, el diseño gira en incrementos de 90 grados.

# Brillo y contraste

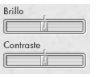

Utilice las regletas para ajustar el brillo y el contraste del diseño.

### Teclado de colocación

Haga clic en las flechas de este teclado para mover el diseño por el anverso de la tarjeta. (También puede mover el diseño haciendo clic en el mismo y arrastrándolo directamente.). Haciendo clic en el centro del teclado se centrará el diseño en la tarjeta.

Una vez que haya editado el diseño, puede guardarlo como un archivo estándar haciendo clic en guardar como. Cuando haga clic en Aceptar regresará a la pantalla de Seleccionar diseño con el diseño modificado.

Ahora que el diseño ha sido seleccionado y editado, haga clic en Aceptar para regresar a la pantalla principal, desde donde podrá ir al paso siguiente. El diseño se "congelará" en la tarjeta y sólo se podrá modificar si regresa a este primer paso (lo que puede hacer en cualquier momento).

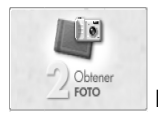

Paso 2: Obtener foto

Este paso le permite agregar su propia imagen personal al anverso de la tarjeta. Por ejemplo, si está creando una tarjeta de cumpleaños, podrí a querer insertar una foto de la persona que cumple años.

Haga clic en Obtener foto de la pantalla principal.

En la pantalla de Obtener foto, seleccione su foto. La estructura del álbum aquí es similar a la estructura del primer paso. Puede crear y modificar sus propios álbumes personales y exclusivos.

Una vez que haya seleccionado una foto, puede colocarla en la tarjeta según sus preferencias. Sólo tiene que hacer clic en ella y arrastrarla a la ubicación deseada. Puede redimensionar la foto haciendo clic en cualquiera de las esquinas y arrastrando. Puede girar la foto haciendo clic y arrastrando el "ancla" que se extiende desde la parte superior.

Puede mejorar más su imagen ajustando el color y el contraste. Utilice las regletas disponibles para aumentar/reducir cada valor respectivo.

Una vez que tenga su composición de fotos, haga clic en Aceptar. Aún puede cambiar la orientación y posición de la foto en la pantalla principal. Haga clic en el botón de Bascular para que la foto sea una imagen especular. Haga clic en Borrar (el cubo de basura) para eliminar la foto de la maqueta de la tarjeta de felicitación.

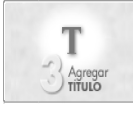

11

# Paso 3: Agregar tí tulo

Este paso es optativo. Puede añadir un mensaje personal o felicitación en el anverso de la tarjeta. Cuando hace clic en esta opción, aparece la ventana de Escribir mensaje (véase a la derecha).

| Times New Roman | V 24 V BZ | Båð 💌   |
|-----------------|-----------|---------|
| Sreetings!      |           | A       |
|                 |           |         |
|                 |           | V       |
| Sombro          |           |         |
| Diuminor        | <u></u>   | Aceptar |

Aquí están disponibles las opciones normales de texto. Puede ajustar la fuente, el tamaño, el estilo (negrita, cursiva), la alineación y el color del texto. Además, puede añadir un sombreado al texto (marque la casilla). Las propiedades de sombreado comprenden difuminación y opacidad. Ajuste las regletas según sus preferencias. En la ventana de previsualización de sombreado haga clic y arrastre para ajustar la posición del sombreado. La previsualización también mostrará los valores de difuminación y opacidad.

Teclee el texto en el cuadro de texto (el área principal de la ventana de Escribir mensaje). Cuando haya finalizado, haga clic en Aceptar. Verá el texto en la tarjeta. Haga clic en el texto y arrástrelo a cualquier ubicación deseada. Siempre puede regresar y editar el texto en cualquier momento.

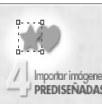

# Paso 4: Importar clip art

Clip art puede agregar estilo a sus tarjetas de felicitación. El programa viene con varios diseños diferentes de clip art que puede usar. Así mismo, puede importar su propio clip art. Echemos un vistazo a la pantalla de clip art (véase a la derecha).

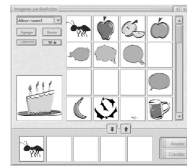

Como puede ver, hay una maqueta de álbum básica. Puede crear sus propios álbumes de clip art (solamente pueden contener archivos de clip art soportados: WMF y EMF). Puede agregar hasta cinco componentes de clip art a la tarjeta de felicitación. Seleccione el clip art deseado del álbum y luego haga clic en el botón de Agregar (flecha verde). Para eliminar un componente de clip art, selecciónelo y haga clic en el botón de Eliminar (flecha roja/marrón).

También puede borrar un componente de clip art directamente de la tarjeta en la pantalla principal seleccionando dicho componente y haciendo clic en el botón de Borrar (cubo de basura). El clip art se puede manipular de igual modo que las fotos, como se indica en el paso 2.

### Guí a de Inicio Rápido de ArcSoft Greeting Card Creator

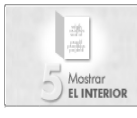

# Paso 5: Mostrar interior

Este paso le permite incluir texto y felicitaciones especiales en el interior de la tarjeta. Aquí es donde podrá teclear un mensaje personal y elegir una felicitación atractiva.

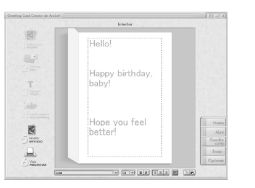

El área de previsualización principal tiene dos

secciones que le permiten añadir texto. Estas áreas aparecen en recuadros individuales. Sólo tiene que hacer clic en el área deseada y teclear su mensaje. Hay disponibles controles de texto normales, comprendiendo la fuente, el tamaño, el estilo, la alineación y el color.

El área central de la tarjeta de felicitación puede tener una felicitación especial. Para borrar esta felicitación sólo tiene que desmarcar la casilla de Felicitación. Para seleccionar una felicitación diferente, haga clic en el botón de Cambiar. Aparecerá la pantalla de Felicitaciones (véase a la izquierda).

Nota: Esta opción no está disponible en todas las ediciones de Greeting Card Creator.

Las felicitaciones se ordenan en álbumes. Aquí también puede crear sus propios álbumes e importar archivos de imágenes JPEG estándares.

Una vez que esté compuesto el interior de la tarjeta puede o bien regresar al anverso de la misma o ir al paso siguiente.

Para regresar al anverso de la tarjeta, haga clic en el botón de Mostrar anverso:

De otra manera, vaya al paso siguiente...

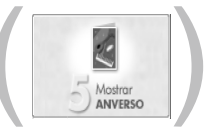

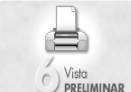

## Paso 6: Previsualización de impresión

Desde aquí puede previsualizar e imprimir la tarjeta de felicitación,. Puede establecer el número de copias a imprimir (haga clic en los botones de "-" y "+" para establecer el número de copias a imprimir). Haga clic en el botón de Configuración de impresora para visualizar y editar los valores de su impresora. Haga clic en Imprimir para imprimir; haga clic en Hecho para regresar a la pantalla principal.

Hay tres tipos diferentes de impresiones:

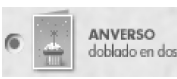

Esta opción imprime solamente el anverso de la tarjeta. n dos Tras imprimir, el programa le pregunta si desea imprimir el interior. Si desea hacerlo, deberá volver a introducir en la impresora el papel que acaba de imprimir, de manera que la parte interior se pueda imprimir en la otra cara del papel.

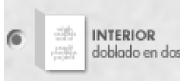

Esta opción imprime solamente el interior de la tarjeta. Tras imprimir, el programa le pregunta si desea imprimir el anverso. Si desea hacerlo, deberá volver a introducir en la

impresora el papel que acaba de imprimir, de manera que el anverso se pueda imprimir en la otra cara del papel.

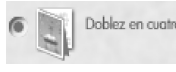

Esta opción imprime ambas caras de la tarjeta en una cara del papel. Una vez impreso, puede doblar el papel (una vez horizontalmente y luego otra vez verticalmente) para

confeccionar la tarjeta de felicitación.

### Guardar

Si desea guardar su tarjeta de felicitación de manera que se pueda editar, ver, enviar por c. electrónico o imprimir en fecha posterior, haga clic en el botón de Guardar como de la pantalla principal. Su tarjeta de felicitación se guardará como un archivo "GCF". Este archivo sólo se podrá leer con el programa Greeting Card Creator.

### Enví o por c. electrónico

Haga clic en el botón de Enviar de la pantalla principal para enviar su tarjeta de felicitación como un archivo adjunto al correo electrónico. Puede elegir entre dos formatos de archivo: EXE (Windows) y MOV (QuickTime). Si la persona que vaya a recibir el correo electrónico usa Windows, utilice la opción de Windows (EXE). Si usa Macintosh, utilice la opción de MOV (QuickTime).

### Notas acerca de la adquisición/captura de imágenes

Cuando se adquieren imágenes de un dispositivo exterior, es importante recordar que el controlador de dicho dispositivo ejecuta y transfiere la información del archivo al programa. Si experimenta algún problema cuando adquiera imágenes, póngase en contacto con el fabricante del dispositivo. Tal vez precise una actualización del controlador.

### Ayuda adicional

Para ayuda adicional, ejecute el archivo de Ayuda en-lí nea. Haga clic en el botón "?" de la esquina superior derecha de la pantalla del programa. Puede

examinar varios temas y aprender más acerca de las pantallas, botones y opciones diferentes del programa.